## ANNEX B Step-by-step Procedure

**STEP 1:** Select your flight itinerary from Manila/Cebu to Korea, Canada, US, Japan, China and Europe Routes via Korean Air Philippines homepage (website at https://www.koreanair.com.

| $\leftarrow \rightarrow \times$ | koreanair.com                              | Ŷ           | ᠿ 2           | )          |
|---------------------------------|--------------------------------------------|-------------|---------------|------------|
| KOREAN AIR                      |                                            |             | Log in        | $Q \equiv$ |
|                                 |                                            |             |               |            |
| Book Flights                    | My Trips   Check-In                        |             | Flight Status |            |
|                                 | Book Mileage Booking                       |             |               |            |
|                                 | <b>Round Trip</b> One Way Multi-segments > |             |               |            |
| MNL                             |                                            | То          |               |            |
| Manila                          | $\bigcirc$                                 | Arriving at | t             |            |
|                                 | ᄇ Departure date ~ Return date             |             |               |            |
| Passenger(s)                    |                                            |             |               |            |
| 1 Adult                         |                                            |             |               | 8          |
| Cabin Class                     |                                            |             |               |            |
| Select cabin class              |                                            |             |               | ₫          |
|                                 | Search                                     |             |               |            |
|                                 |                                            |             |               |            |

**STEP 2:** Enter your complete information details and click on the "Pay Now" button once everything is in order.

| Adult 1                                                                                                    |        |
|----------------------------------------------------------------------------------------------------|--------|
| Last Name                                                                                                    |        |
| E.g.) KIM                                                                                                    |        |
| First and Middle Name                                                                                                    |        |
| E.g.) DAEHAN                                                                                                    |        |
| Gender                                                                                                    |        |
| Male                                                                                                    | Female |
|                                                                                                    |        |
| Carrier for mileage accumulation Not selected                                                                                                    |        |
| Carrier for mileage accumulation Not selected Membership Number ⑦                                                                                   |        |
| Carrier for mileage accumulation<br>Not selected<br>Membership Number ⑦<br>Please enter the membership number.                                      |        |
| Carrier for mileage accumulation<br>Not selected<br>Membership Number ⑦<br>Please enter the membership number.<br>Confir                            | m      |
| Carrier for mileage accumulation<br>Not selected<br>Membership Number ⑦<br>Please enter the membership number.<br>Confir                            | m      |
| Carrier for mileage accumulation Not selected Membership Number ⑦ Please enter the membership number. Confirm Contact information                   | m      |
| Carrier for mileage accumulation Not selected Membership Number ⑦ Please enter the membership number. Confir Contact information tal payment amount | m<br>  |

**STEP 3:** Use the promo code found in "Coupon/discount coupon" option under "Pay" section:

- Select "Coupon/discount coupon".
- Enter the discount code under "Search discount Code".
- Discount amount is displayed, then Click "Apply".
- Review "Total Amount" to check if the discount is applied to the fare successfully.

## Payment

| Coupon/discount coupon            | ^                  |
|-----------------------------------|--------------------|
|                                   | Go to My Coupon [乙 |
| !                                 |                    |
| No applicable promotional coupon. |                    |
| Verify Discount Code $ 	imes $    |                    |

**STEP 4:** Enter your Chinabank Credit Card Details under the Forms of Payment Section.

|                                                                                                    | Gredit/Debit Card                                                                                                    | ~                         |
|----------------------------------------------------------------------------------------------------|----------------------------------------------------------------------------------------------------|---------------------------|
|                                                                                                    | PayPal                                                                                                    |                           |
| <ol> <li>Please enter all information in English.</li> </ol>                                                                                            |                                                                                                    |                           |
| Select country/region of credit card issue                                                                                                    |                                                                                                    |                           |
| Select                                                                                                    |                                                                                                    | ~                         |
| Credit card number                                                                                                    |                                                                                                    |                           |
| Validity(MM/YY)                                                                                                    |                                                                                                    |                           |
| E.g.) 12/23                                                                                                    |                                                                                                    | ( 5                       |
| Secure Code(CVV/CVC) • ⑦                                                                                                    |                                                                                                    |                           |
| E.g.) 123 or 1234                                                                                                    |                                                                                                    |                           |
| Last name on credit card                                                                                                    |                                                                                                    |                           |
|                                                                                                    |                                                                                                    |                           |
| IP/Postal Code                                                                                                    |                                                                                                    |                           |
|                                                                                                    |                                                                                                    |                           |
| mail                                                                                                    |                                                                                                    |                           |
| .g.) koreanair@koreanair.com                                                                                                    |                                                                                                    |                           |
| elephone number                                                                                                    |                                                                                                    |                           |
| .g.) 01012345678                                                                                                    |                                                                                                    |                           |
| VSA         SafeKey         JCB           I agree to the collection, use and provision o information for use at the next purchase.         I            | If personal (credit) information, and store this card                                                                                                    | View                      |
| Note                                                                                                    |                                                                                                    | ^                         |
| After the purchase, you cannot change the pay                                                                                                    | ment method for a flight ticket.                                                                                                    |                           |
| However, if the card issuer does not provide its<br>entered billing address and CVV/CVC number.<br>additionally required for card holder verification   | <ul> <li>a wanterincated by card company's own secure metric<br/>is war secure methods, authentication is performed on<br/>Accordingly, submitting a card verification in electronic<br/>on.</li> </ul> | ily with the<br>c form is |
| Installment payment service is not available for                                                                                                    | r credit/debit cards issued in countries other than Kor                                                                                                    | ea.                       |
| additional currency exchange fee may be charge<br>the currency of the card issuing country. (e.g. I<br>a credit card issued in a country other than Chi | and assuming country, rees for overseas use will be chan<br>ged while changing the currency of the country of dep<br>in case of purchasing the ticket departing from China j<br>ina)                    | arture to<br>paying with  |
| Online Payment Guide >                                                                                                    |                                                                                                    | 1                         |
| l payment amount                                                                                                    | U <u>s</u>                                                                                                    | D 7,346.3                 |
|                                                                                                    | 000                                                                                                    |                           |